## How to Review/Approve Job Opening

- 1. Log into OneUSG (Employee Self Service)
- 2. There shold be a notification in the belon the top right hand corner.
- 3. Click on the bell and the notification link for the job opening you would like to approve. This will take you to the approval page for the job opening.

4. o] | }v ^s] Á :} K‰ v]vP\_ }v }šš}u o (šX

## 6. Click on Job Posting.

| Manage Job Opening.                                                                                              |  |
|----------------------------------------------------------------------------------------------------|--|
| and the second second second second second second second second second second second second second second second |  |
|                                                                                                    |  |
|                                                                                                    |  |
|                                                                                                    |  |
|                                                                                                    |  |
|                                                                                                    |  |
|                                                                                                    |  |
|                                                                                                    |  |

7. Click on the job posting title review job summary, duties, any lalifications

| Job Protinge ? | <br> |          |
|----------------|------|----------|
|                |      |          |
|                |      | <b>_</b> |

8. Click on Activity & Attachments tab toview budget information

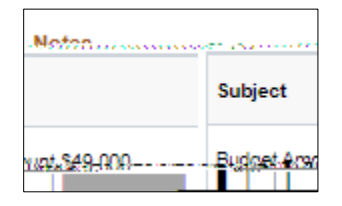

9. After reviewing the detailand job posting, o ] I I } v š Z ^ š ] o • \_ š v š Z v ^ % Click Approvelf you have questions regarding any of the information, please reach out to <u>hremployment@ung.edu</u> before approving.

| 1                                            | tungan ya <u>ng Aleman</u> an Atala       |
|----------------------------------------------|-------------------------------------------|
| Required Attachments   Hiring Team Approvals | Job Details   Questionnaire   Job Posting |
|                                              | Job Approvals                             |
|                                              | JOB Opening Approval Chain                |
|                                              | Easter Constraining                       |
| Skipped Skipped Pending                      | - Skipped Skipped                         |
|                                              |                                           |
| Comments                                     | 1                                         |